1.- Ingresar a la página de Internet facturanot.com.mx, y dar clic en la pestaña de acceso a clientes "Nueva versión".

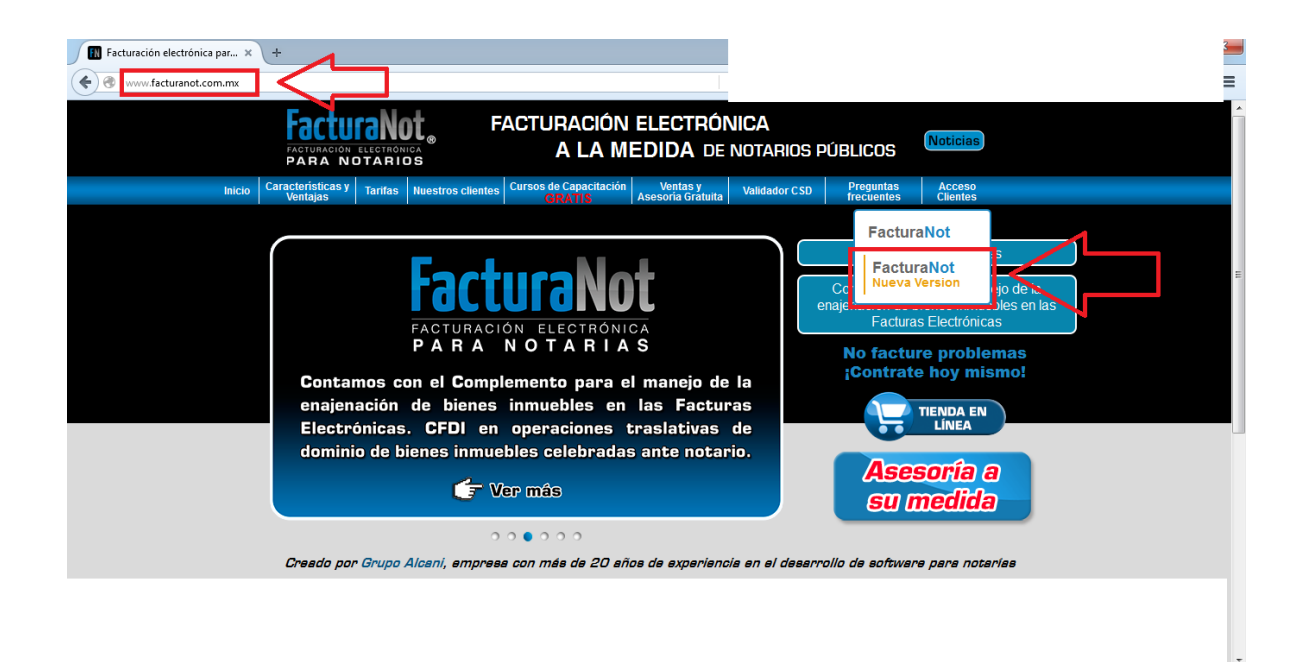

2.-En la pantalla de acceso capturar nuestro rfc, usario '001' y clic en OLVIDÓ SU CONTRASEÑA.

| Facturación electrónica par ×     PRINCIPAL                | ×                                   |
|------------------------------------------------------------|-------------------------------------|
| + A https://209.160.52.253/protocolus/CFDIPRU/P7USUARA.srf |                                     |
|                                                            |                                     |
|                                                            | CONTROL DE ACCESO AL SISTEMA        |
|                                                            |                                     |
|                                                            | RFC: (12 Ó 13 DÍGITOS EN MAYÚSCULA) |
|                                                            | TOAR470108AF6                       |
|                                                            |                                     |
|                                                            |                                     |
|                                                            |                                     |
|                                                            | CONTRASENA:                         |
|                                                            |                                     |
|                                                            |                                     |
|                                                            |                                     |
|                                                            | ZOLVIDO SU CONTRASLINA?             |
|                                                            |                                     |
|                                                            |                                     |
|                                                            |                                     |
|                                                            |                                     |

3.- En la siguiente pantalla, registrar en el campo código nuestro RFC SIN homoclave y uno de los 3 correos proporcionados al momento de la contratación del servicio.

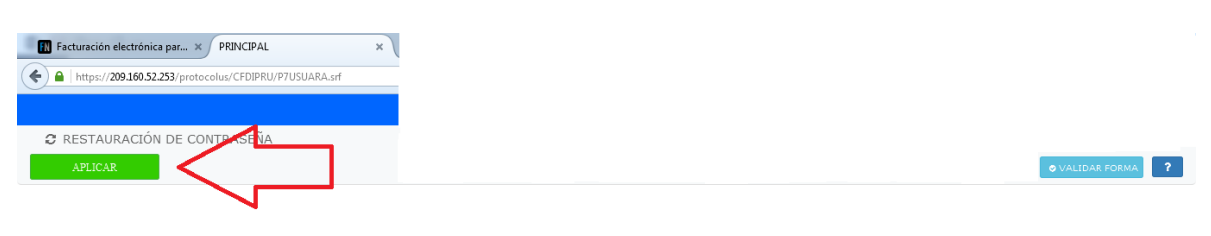

LA NUEVA CONTRASEÑA SERÁ ENVIADA A LOS CORREOS ELECTRÓNICOS REGISTRADOS EN SU CONTRATO DE SERVICIO

| R.F.C.: (12 O 13 DIGITOS EN<br>MAYÚSCULAS)<br>USUARIO: | TOAR470108AF             |
|--------------------------------------------------------|--------------------------|
| CÓDIGO DE CLIENTE:                                     | TOAR47010                |
| CORREO ELECTRÓNICO (mínusculas):                       | embenavente@yahoo.com.mx |

4.- Al dar clic en en botón APLICAR, llegará un correo en donde vendrá la contraseña, a esta contraseña la llamaremos de acceso temporal.

5.- Ingresar de nuevo, registrar la contraseña de acceso temporal. Nos reedireccionará a una nueva pantalla en donde solicitaremos la contraseña dinámica, la cual tiene vigencia de 24 horas.

| Facturación electrónica par × PRINCIPAL × +                                                                                                    |                                                                                                    |                                      |
|----------------------------------------------------------------------------------------------------|----------------------------------------------------------------------------------------------------|--------------------------------------|
| + https://209.160.52.253/protocolus/CFDIPRU/P7USUARAabZ.srf                                                                                                    |                                                                                                    |                                      |
| Factura Not<br>Damas Rotanios<br>CONTRASEÑA DINÁMICA                                                                                                    | DE ACCESO AL SISTEMA                                                                                                    |                                      |
| NOTA: LAS CONTRASEÑAS DINÁMICAS TIENEN UNA VIGENCIA DE 24 HORA<br>ENVIADAS POR CORREO ELECTRÓNICO AL MOMENTO DE PRESIONAR EL                                                                                        | AS. NO ES NECESARIO GENERAR UNA NUEVA EN CADA<br>BOTÓN "SOLICITAR CONTRASEÑA DINÂMICA".                                                                           | AINGRESO, SERÁN                      |
|                                                                                                    | Noticias FacturaNot                                                                                                    |                                      |
| CONTRASEÑA DINÁMICA:                                                                                                    | Tweets                                                                                                    | Sellow                               |
| SEGURO                                                                                                    | FacturaNot @FacturaNot           Le informamos de una nueva actualización a nuestro : retenciones, consulte la liga facturanot.com.mx/docum                       | 21 Apr<br>sistema para<br>nentacion/ |
| INGRESAR  SOLICITAR CONTRASEÑA DINÁMICA                                                                                                    | FacturaNot @FacturaNot<br>MUY IMPORTANTE!!! Se actualizo el sistema, elimine el<br>navegación facturanot.com.ns/documentacion/                                    | 9 Apr<br>el historial de             |
| INFORMACIÓN IMPORTANTE:<br>Estimado usuario de FacturaNot,                                                                                                    | FacturaNot @FacturaNot           Difiere SAT al 30 de abril la fecha para entrega de con<br>electrónica. Consulte la liga sat.gob.mx/sala_prensa/co               | 7 Apr<br>tabilidad                   |
| Nos es grato informarie que a partir de mayo ampliaremos nuestro<br>horario de servicio los sábados de 10 am a 2 pm (horario del centro) a<br>través de nuestro Chat en la página de Internet www.facturanot.com.mx | FacturaNot ©FacturaNot Dgtdo. Notario. por mejoras en nuestros sistemas se borrar el cache del navegador. compartimos instructiv facturanot.com.mx/documentacion/ | 10 Mar<br>requiere<br>ro             |
| ATTE. Equipo FacturaNot                                                                                                    | Ten - Den Anna Mark (Mark)                                                                                                    |                                      |

### Realizar cambio de contraseña temporal.

#### En el menú de herramientas

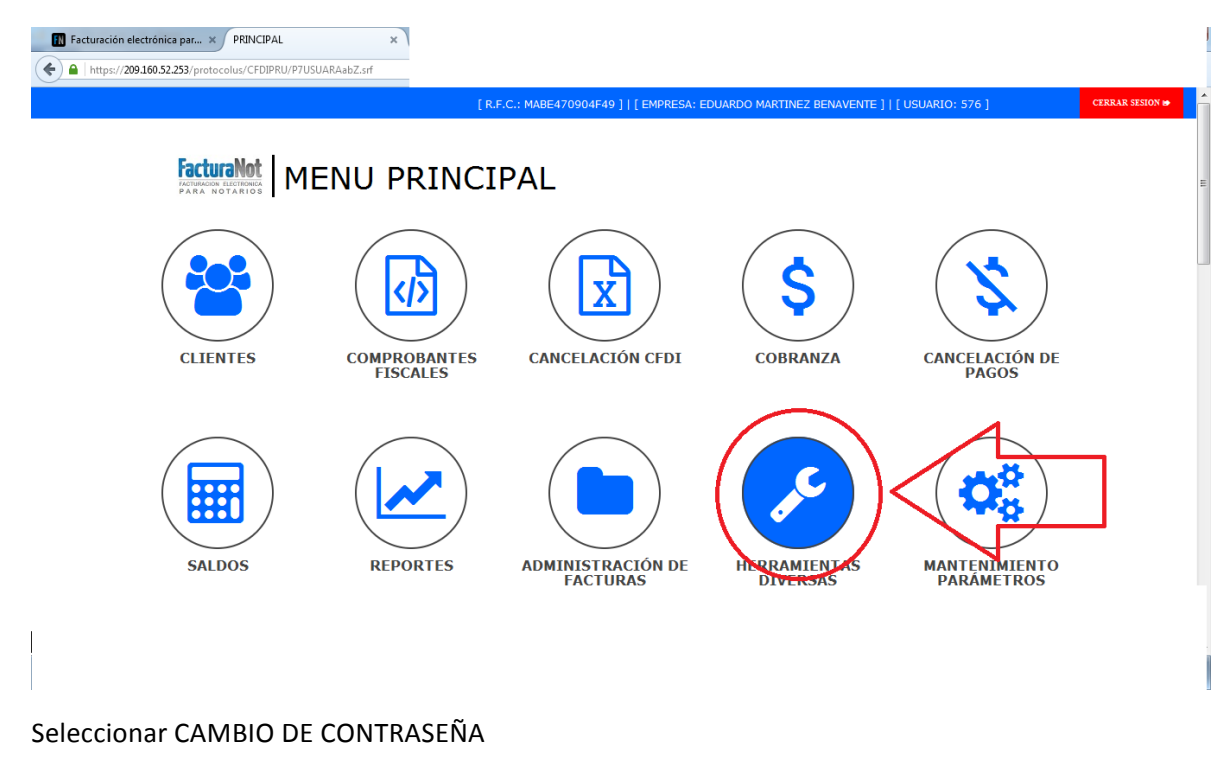

| Facturación electrónica par × PRINCIPAL ×                                                  |                                        |                              |                                     |                  |
|--------------------------------------------------------------------------------------------|----------------------------------------|------------------------------|-------------------------------------|------------------|
|                                                                                            | [ R.F.C.: MABE470904F49 ]   [ EMPRESA: | EDUARDO MARTINEZ BENAVENTE ] | [ USUARIO: 576 ]                    | 🖷 MENU PRINCIPAL |
|                                                                                            | ENTAS DIVERS                           | SAS                          |                                     | E                |
| CAMBIO DE<br>CONTRASEÑA<br>PONLOTE                                                         | PRODUCTOS                              | CONTROL DE                   | INTEGRACIÓN DE<br>CÓDIGO DE CLIENTE |                  |
| CAMBIO DE CÓDIGO<br>DE CLIENTE<br>CAMBIO DE CÓDIGO<br>CAMBIO DE CÓDIGO<br>CAMBIO DE CÓDIGO | E CARGA CATÁLOGO<br>DE CLIENTES        |                              |                                     |                  |

Capturar la contraseña temporal y definir una nueva definitiva con una longitud mínima de 8 caracteres y al menos una letra mayúscula, minúscula y un número.

| Facturación electrónica par × PRINCIPAL             | ×                                                            |                                                                                                    |                                                                |
|-----------------------------------------------------|--------------------------------------------------------------|----------------------------------------------------------------------------------------------------|----------------------------------------------------------------|
| A https://209.160.52.253/protocolus/CFDIPRU/P7USUAR | RAabZ.srf                                                    |                                                                                                    |                                                                |
| ≡ FacturaNot                                        |                                                              | R.F.C.: MABE470904F49 ]   [ EMPRESA: EDUARDO                                                                                                    | MARTIN Z BENAVENTE ]   [ USUARIO: 576 ] • SALIR                |
| ← CAMBIO DE CONTRASEÑA                              |                                                              |                                                                                                    | Inicio / Herr diversor Cambio de contraseña<br>VALIDAR FORMA ? |
| LA NUEVA CONTRASEÑA DEBERÁ TENER U                  | una longitud entre 8 y 12 dígitos v<br>Ejemi                 | ( Contener por lo menos una letra ma)<br>Plo: Nuevac2012                                                                                                    | YÚSCULA, UNA LETRA MINÚSCULA Y UN NÚMERO.                      |
|                                                     | CONTRASEÑA ANTER<br>NUEVA CONTRASI<br>REPETIR NUEVA CONTRASI | NA:     Image: Constraint of the second second |                                                                |
| 1                                                   |                                                              |                                                                                                    |                                                                |
|                                                     |                                                              |                                                                                                    |                                                                |
|                                                     |                                                              |                                                                                                    |                                                                |
|                                                     |                                                              |                                                                                                    |                                                                |

6.-Ingresar a la opción MANTENIMIENTO DE PARÁMETROS.

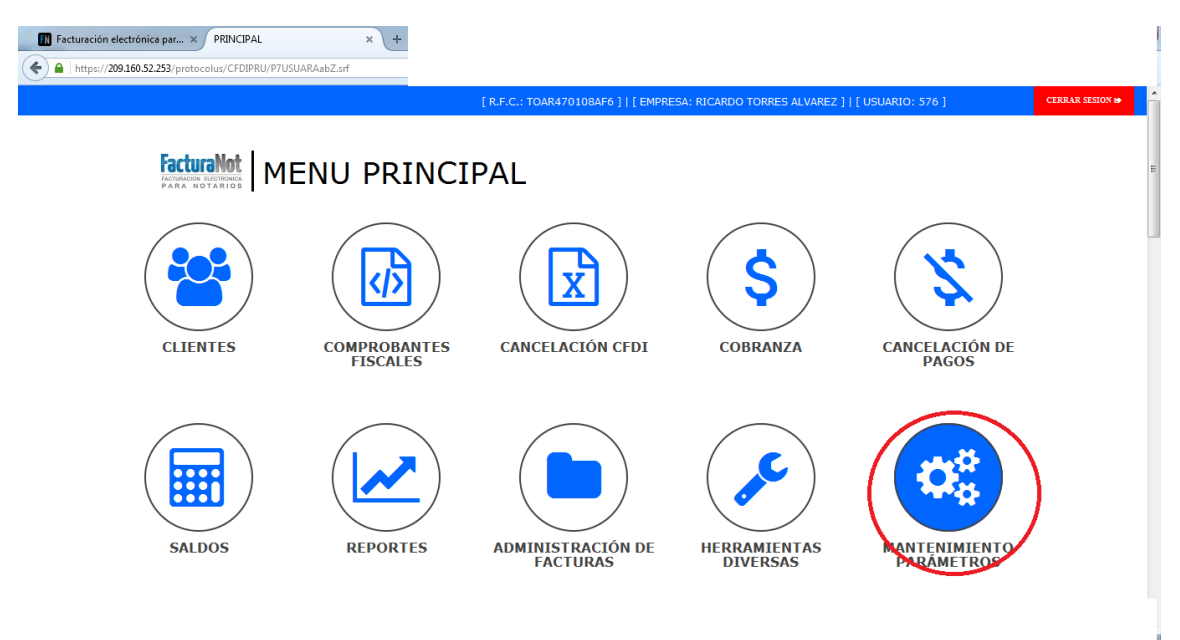

7.- Seleccionar DATOS FISCALES DEL EMISOR.

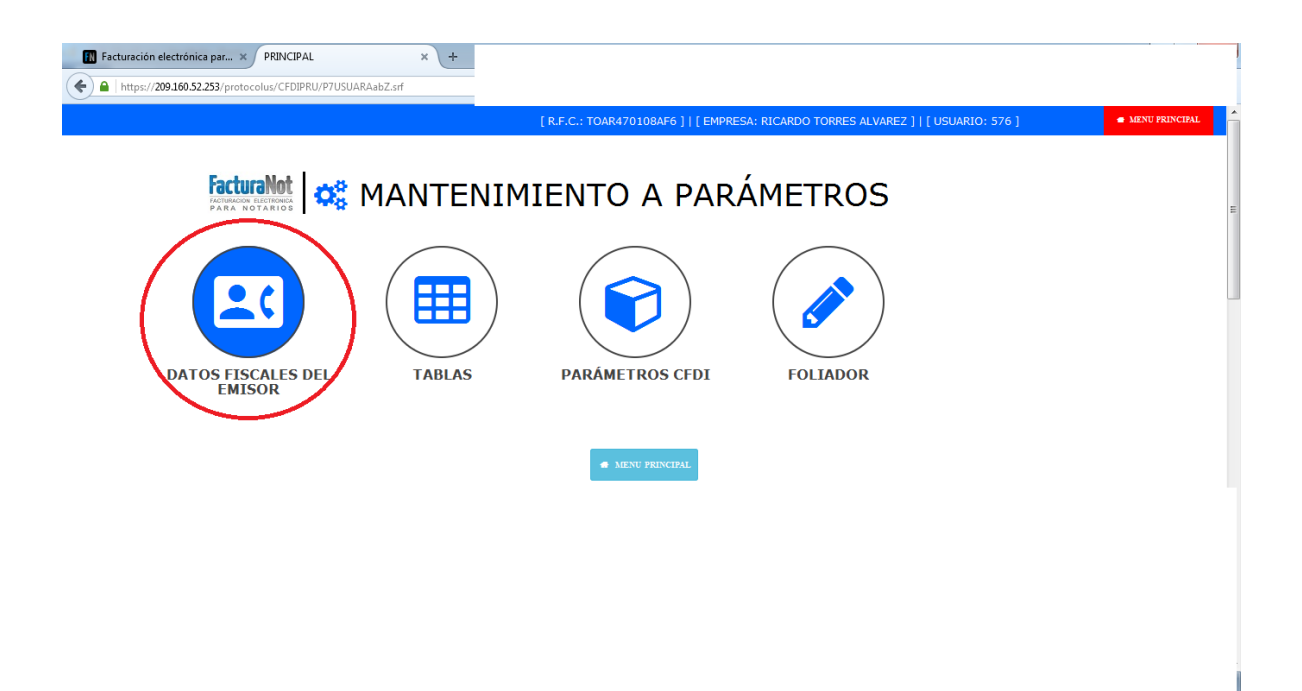

8.-En esta sección Llenaremos los datos fiscales para emisión de CFDIS, al terminar de llenar los datos de emisión, daremos clic en cargar archivo key y archivo cer, así como la contraseña del CSD.

Posteriormente dar clic en el botón APLICAR y en el botón GENERAR CSD

9.- Dar clic en el botón color rojo SALIR

| FacturaNot                                                                                                    |                                                                         |                                                                                            |                                                                                                    | [ R.F.C.: TO                                           | AR470108AF6 ]   [ EMPF | RESA: RICARDO TORRES                                                                           | ALVAREZ ]   [ USUARIO: 576 ]                                                                | • SALI              |
|----------------------------------------------------------------------------------------------------|-------------------------------------------------------------------------|--------------------------------------------------------------------------------------------|----------------------------------------------------------------------------------------------------|--------------------------------------------------------|------------------------|------------------------------------------------------------------------------------------------|---------------------------------------------------------------------------------------------|---------------------|
| DATOS FISCALES DEL EMISOR                                                                                                    | _                                                                       | _                                                                                          |                                                                                                    |                                                        |                        |                                                                                                | Inicio / Mant. Parametr                                                                     | ros / Datos fiscale |
| APLICAR DATOS PDF                                                                                                    | GENERAR C                                                               | SD                                                                                         |                                                                                                    |                                                        |                        |                                                                                                | 🗢 Val                                                                                       | IDAR FORMA          |
| Ten .                                                                                                    | n or                                                                    |                                                                                            | FECHA DE ALIA:                                                                                              | Nº REGISTRO PA                                         | IRONAL:                | RIES                                                                                           | GO PUESTO IMSS:                                                                             |                     |
| JAR4/0108AF6                                                                                                    | PERSONA FISICA                                                          |                                                                                            | 2/0116                                                                                                    |                                                        |                        | CLA                                                                                            | SE I                                                                                        | •                   |
| AMPOS REQUERIDOS PARA TIMBRADO DE NOM                                                                                                    | INA **                                                                  | NOMBRE:                                                                                    |                                                                                                    | C.U.R.P.:                                              | TRI COZ                |                                                                                                |                                                                                             |                     |
|                                                                                                    | INTERIOR.                                                               |                                                                                            | COLONIA                                                                                                    |                                                        | MANZANA                | LOTE                                                                                           |                                                                                             |                     |
| 6                                                                                                    | INTERIOR:                                                               |                                                                                            | LOMAS DEL CAMPESTRE                                                                                         |                                                        | MANZANA:               | LOIE                                                                                           | •                                                                                           |                     |
| TRE CALLES:                                                                                                    |                                                                         | C.P.:                                                                                      | DELEGACI                                                                                                    | DN/MUNICIPIO:                                          | c                      | IUDAD:                                                                                         | ESTADO:                                                                                     |                     |
|                                                                                                    |                                                                         | 37150                                                                                      | LEON                                                                                                    |                                                        |                        | LEON                                                                                           | GUANAJUATO                                                                                  | •                   |
|                                                                                                    |                                                                         |                                                                                            |                                                                                                    |                                                        |                        |                                                                                                |                                                                                             |                     |
| ÍS:                                                                                                    |                                                                         | TELÉFONO 1:                                                                                |                                                                                                    | TELÉFONO 2:                                            |                        | CELU                                                                                           | LAR:                                                                                        |                     |
| AÍS:<br>IEXICO<br>IIIMPORTANTE !! REGISTRAR 3 DI                                                                                                    | RECCIONES DE CC                                                         | TELÉFONO 1:<br>014777185778<br>RREO ELECTRÓNI                                              | ICO PARA RECIBIR LAS CONTRA<br>DOMI                                                                         | TELÉFONO 2:                                            | ECOMIENDA AMPLIAME     | CELUI<br>4777<br>NTE QUE LAS 3 DIRECC                                                          | LAR:<br>12248979                                                                            | O SEAN DE           |
| AÍS:<br>IEXICO<br>IIIMPORTANTE II REGISTRAR 3 DI<br>DRREO-E 1:                                                                                                    | RECCIONES DE CC                                                         | TELÉFONO 1:<br>014777185778                                                                | ICO PARA RECIBIR LAS CONTRA<br>DOMI<br>CORREO-E 2:                                                          | TELÉFONO 2:                                            | ECOMIENDA AMPLIAME     | CELUI<br>4773<br>NTE QUE LAS 3 DIRECC                                                          | LAR:<br>7248979<br>CIONES DE CORREO ELECTRÓNICO                                             | O SEAN DE           |
| AÍS:<br>HEXICO<br>IIIMPORTANTE II REGISTRAR 3 DI<br>ORREO-E 1:<br>Learrascoĝalcani.com.mx:<br>MUE pluu pestros recessos e ertadutor                                                                                                    | RECCIONES DE CO                                                         | TELÉFONO 1:<br>014777185778<br>RREO ELECTRÓNI                                              | ICO PARA RECIBIR LAS CONTRA<br>DOMI<br>CORREC-E 2:<br>Luis@alcani.com.mx                                    | TELÉFONO 2:<br>SEÑAS DINÁMICAS SE RI<br>NIOS DISTINTOS | ECOMIENDA AMPLIAME     | CELUI<br>4777<br>NTE QUE LAS 3 DIRECC<br>CORREO-E 3:<br>implementaciones@facts                 | LAR:<br>7248979<br>CIONES DE CORREO ELECTRÓNICO<br>uranot.com.mx                            | D SEAN DE           |
| AÍS:<br>MEXICO<br>IIIMPORTANTE II REGISTRAR 3 DI<br>ORREO-E 1:<br>I.carrasco@alcani.com.mx<br>Ioque cual de Estros 3 conselos Electriónico<br>1 @ @2 @ @3 @<br>DMBRE:                                                                                                    | RECCIONES DE CO                                                         | TELÉFONO 1:<br>014777185778<br>RREO ELECTRÓNI<br>MUNICACIÓN CON SUS<br>D A T O             | ICO PARA RECIBIR LAS CONTRA<br>DOMI<br>CORREO-E 2:<br>[uis@akani.com.mx<br>CUBNES:<br>S DEL REPRESENTANT    | TELÉFONO 2:                                            | COMIENDA AMPLIAME      | CELUI<br>4777<br>NTE QUE LAS 3 DIRECC<br>CORREO-E 3:<br>implementaciones@factu<br>ES           | LAR:<br>17248979<br>21ONES DE CORREO ELECTRÓNICO<br>uranot.com.mx                           | D SEAN DE           |
| AÍS:<br>IEINPORTANTE II REGISTRAR 3 DI<br>DRREO-E 1:<br>L.carrasco@alcani.com.mx<br>inque cua, pe estros 3 conaeos electraónico<br>1 @ @2 @ @3 @                                                                                                    | RECCIONES DE CO                                                         | TELÉFONO 1:<br>014777185778<br>RREO ELECTRÓNI<br>MUNICACIÓN CON SUS<br>D A T C             | CO PARA RECIBIR LAS CONTRA<br>DOMI<br>CORREO-E 2:<br>[luis@atani.com.mx<br>CLENTE:<br>IS DEL REPRESENTANT   | TELÉFONO 2:                                            | COMIENDA AMPLIAME      | CELUI<br>4777<br>NTE QUE LAS 3 DIRECC<br>CORREO-E 3:<br>implementaciones@factu<br>E S<br>C.U.R | LAR:<br>17248979<br>210NES DE CORREO ELECTRÓNICO<br>uranot.com.mx                           | D SEAN DE           |
| xÍs:<br>IEXICO<br>IIIMPORTANTE II REGISTRAR 3 DI<br>IRREO-E 1:<br>Carrasco@alcani.com.mx<br>i@@e2@@alcani.com.mx<br>i@@e2@@alcani.com.mx<br>@@e2@@alcani.com.mx<br>gimen FISCAL DEL CONTRIBUYEN                                                                                      | RECCIONES DE CC<br>IS SERÀ UTILIZADO PARA C                             | TELÉFOND 1:<br>014777185778<br>RREO ELECTRÓNI<br>MUNICACIÓN CON SUS                        | ICO PARA RECIBIR LAS CONTRA<br>DOMI<br>CORREO-E 2:<br>[luis@atanl.com.mx<br>CLENTES:<br>IS DEL REPRESENTANT | TELÉFONO 2:                                            | COMIENDA AMPLIAME      | CELUI<br>4777<br>NTE QUE LAS 3 DIRECCO<br>XORREO-E 3:<br>implementaciones@factu<br>ES          | LAR:<br>1248979<br>CIONES DE CORREO ELECTRÓNICO<br>uranot.com.mx                            | D SEAN DE           |
| is:         EXICO         IIMPORTANTE II REGISTRAR 3 DI         IREO-E 1:         carrasco@alcani.com.imx         que cuue de estos 3 correctos Electriónico         @       ₽ 2       ⊕ 3         MBRE:         EGIMEN FISCAL DEL CONTRIBUYEN         ERSONA_FISICA_CON_ACTIVIDAD_E | RECCIONES DE CC<br>5 SERÁ UTILIZADO PARA C<br>TE:<br>IMPRESARIAL_Y_PRC  | TELÉFOND 1:<br>014777185778<br>RREO ELECTRÓNI<br>MUNIZACIÓN CON SUS<br>D A T O             | CO PARA RECIBIR LAS CONTRA<br>DOMI<br>CORREO-E 2:<br>[luis@alcanl.com.mx<br>CUBHTE:<br>IS DEL REPRESENTANT  | TELÉFONO 2:                                            | COMIENDA AMPLIAME      | CELUI<br>4772<br>NTE QUE LAS 3 DIRECC<br>CORREO-E 31<br>implementaciones@factu<br>ES<br>C.U.R  | LAR:<br>1248979<br>CIONES DE CORREO ELECTRÓNICO<br>uranot.com.mx                            | D SEAN DE           |
| is:           EXICO           IIMPORTANTE II REGISTRAR 3 DI           IREO-E 1:           carrasco@alcani.com.mx           que cuu, pe estos 3 conzeos electrónico           @ @2 @ @3 @           IMBRE:           GIMEN FISCAL DEL CONTRIBUYEN<br>RESONA_FISICA_CON_ACTIVIDAD_E    | RECCIONES DE CC<br>5 SERÁ UTILIZADO PARA C<br>TE:<br>MPRESARIAL, Y_PRC  | TELÉFOND 1:<br>014777185778<br>RREO ELECTRÓNI<br>MUNICACIÓN CON SUS<br>D A T O<br>FESIONAL | CO PARA RECIBIR LAS CONTRA<br>DOMI<br>CORREO-E 2:<br>[uis@akani.com.mx<br>ULENTE:<br>S DEL REPRESENTANT     | TELÉFONO 2:                                            | CODD                   | CELUI<br>4772<br>NTE QUE LAS 3 DIRECC<br>CORREO-E 3:<br>implementaciones@facts<br>ES<br>C.U.R  | LAR:<br>7248979<br>CIONES DE CORREO ELECTRÓNICO<br>uranot.com.mx<br>.P.:                    | D SEAN DE           |
| xÍs:<br>EXICO<br>IIIMPORTANTE II REGISTRAR 3 DI<br>DRREO-E 1:<br>.carrasco@alcani.com.mx<br>RQUE CUAL DE ESTOS 3 CORREOS ELECTRÓNICO<br>1. ● @ 2 ● @ 3 ●<br>DMBRE:<br>EGIMEN FISCAL DEL CONTRIBUYEN<br>ERSIONA_FISICA_CON_ACTIVIDAD_E                                                | RECCIONES DE CC<br>5 SERÁ UTILIZADO PARA C<br>TE:<br>MPRESARIAL_Y_PRC   | TELÉFOND 1:<br>014777185778<br>RREO ELECTRÓNI<br>MUNICACIÓN CON SUS-<br>D AT C<br>FESIONAL | CO PARA RECIBIR LAS CONTRA<br>DOMI<br>CORREO-E 2:<br>Luis@alkani.com.mx<br>LUINTE:<br>IS DEL REPRESENTANT   | TELÉFONO 2:<br>SEÑAS DINÁMICAS SE RI<br>NIOS DISTINTOS | ECOMIENDA AMPLIAME     | CELUI<br>4772<br>NTE QUE LAS 3 DIRECC<br>CORREO-E 3:<br>implementaciones@facts<br>ES<br>C.U.R  | LAR:<br>7248979<br>CIONES DE CORREO ELECTRÓNICO<br>uranot.com.mx                            | D SEAN DE           |
| AÍS:<br>IIIMPORTANTE II REGISTRAR 3 DI<br>DREO-E 1:<br>Learrasco@alcani.com.mx<br>RQUE CUAL DE ESTOS 3 CORREDS ELECTRÓNICO<br>1 @ @2 @ @3 @<br>DMBRE:<br>EGIMEN FISCAL DEL CONTRIBUYEN<br>ERSIONA_FISICA_CON_ACTIVIDAD_E<br>DARGAR ARCHIVO .key (CSD)                                | RECCIONES DE CC<br>Is serà utilizado para c<br>TE:<br>Impresarial_Y_pro | TELÉFONO 1:<br>014777185778<br>RREO ELECTRÓNI<br>MUNICACIÓN CON SUS-<br>D AT O<br>FESIONAL | CO PARA RECIBIR LAS CONTRA<br>DOMI<br>CORREO-E 2:<br>Luis@alcani.com.mx<br>CLENTE:<br>S DEL REPRESENTANT    | E LEGAL PARA PE<br>R.F.C.:                             | COMIENDA AMPLIAME      | CELUI<br>4772<br>NTE QUE LAS 3 DIRECC<br>CORREO-E 3:<br>implementaciones@factu<br>ES<br>C.U.R  | LAR:<br>12248979<br>210NES DE CORREO ELECTRÓNICO<br>uranot.com.mx<br>LP.:<br>PRIVADA (CSD): | D SEAN DE           |

# 10.- Ingresar aTABLAS

| Facturación electrónica par X PRINCIPAL X                                                                                                    |                |
|----------------------------------------------------------------------------------------------------|----------------|
| https://209.160.52.253/protocolus/CFDIPRU/P7USUARAabZ.srf                                                                                                    |                |
| [R.F.C.: TOAR470108AF6 ]  [EMPRESA: RICARDO TORRES ALVAREZ ]  [USUARIO: 576 ]                                                                                                    | MENU PRINCIPAL |
| AND CONTRACTOR OF A CONTRACTOR OF A CONTRACTOR |                |
| ● MENU PERCEPAL                                                                                                    |                |
|                                                                                                    |                |
|                                                                                                    |                |

11.- Seleccionaremos la tabla 11

En la tabla 11 colocaremos los siguientes datos (se agregan las equivalencias a datos)

FUNCION=ALTA

CODIGO NOTARIO=Primer letra del primer nombre y primer letra del primer apellido

NOMBRE= Nombre de notario

### RFC= RFC notario

NUMERO DE NOTARIO= Número de notario

| 🔣 Facturación electrónica par 🗙 Pl      | RINCIPAL             | ×                 |                                |                         |                         |                          |              |
|-----------------------------------------|----------------------|-------------------|--------------------------------|-------------------------|-------------------------|--------------------------|--------------|
| ♦ ▲   https://209.160.52.253/protocolus | s/CFDIPRU/P7USUARAal | bZ.srf            |                                |                         |                         |                          |              |
| ≡ FacturaNot                            |                      |                   |                                | [ R.F.C.: ]   [ EMPRES4 | A: RICARDO TORRES ALVAR | EZ ]   [ USUARIO: ]      | O SALIR      |
| I MANTENIMIENTO A TABLAS                | 5 Y PARÁMETROS       | GENERALES         |                                |                         |                         | Inicio / Mant. a parámet | ros / Tablas |
| C REGISTRO PREV. API                    | licar sg             | TE. REGISTRO O    |                                |                         |                         | ♥ VALIDAR I              | ORMA ?       |
|                                         | 011 Datos del(los    | s) Notario(s)     | ECCIONE LA TABLA POR MODIFICAR |                         |                         |                          |              |
|                                         | FUNCION              | CODIGO DE NOTARIO | NOMBRE                         | R.F.C.                  | NUMERO DE NOTARIO       |                          |              |
|                                         | ALTA 💌               | RT                | RICARDO TORRES ALVAREZ         | TOAR470108AF6           | 68                      |                          |              |
|                                         |                      |                   |                                |                         |                         |                          |              |

### 12.- Presionarel botón APLICAR.

| Facturación electrónica par   | PRINCIPAL ×                                  |                            |                                    |                                    |
|-------------------------------|----------------------------------------------|----------------------------|------------------------------------|------------------------------------|
| A https://209.160.52.253/prol | ocolus/CFDIPRU/P7USUARAabZ.srf               |                            |                                    |                                    |
|                               |                                              |                            | [R.F.C.:] [EMPRESA: RICARD) TORRES | ALVAREZ ]   [ USUARIO: ] • SALIR   |
| I MANTENIMIENTO A TA          | BLAS Y PARÁMETROS GENERALE                   | 7                          |                                    | mcio / Marc. a parámetros / Tablas |
| O REGISTRO PREV.              | APLICAR SGTE. REGISTRO O                     |                            |                                    | • VALIDAR FORMA ?                  |
|                               |                                              |                            |                                    |                                    |
|                               | SELECCI                                      | ONE LA TABLA POR MODIFICAR |                                    |                                    |
|                               |                                              |                            |                                    |                                    |
|                               |                                              |                            |                                    |                                    |
|                               | 012 Datos del(los) Notario(s) (continuacion) | IR A>                      |                                    |                                    |
|                               |                                              |                            |                                    | _                                  |
|                               | FUNCION CODIGO DE NOTARIO                    | CURP                       | ADSCRIPCION                        |                                    |
|                               | RT                                           | TOAR470108HGTRLC07         | LEON                               |                                    |
|                               |                                              |                            |                                    |                                    |
|                               | -                                            |                            |                                    |                                    |
|                               |                                              |                            |                                    |                                    |
|                               |                                              |                            |                                    |                                    |
|                               |                                              |                            |                                    |                                    |
|                               |                                              |                            |                                    |                                    |
|                               |                                              |                            |                                    |                                    |
|                               |                                              |                            |                                    |                                    |

## 13.-Seleccionare tabla número 12

FUNCION=ALTA

CODIGO NOTARIO=Primer letra del primer nombre y primer letra del primer apellido

CURP=CURP de notario

ADSCRIPCION= Según corresponda

| ANATENIMIENTO A TABLAS Y PARÂMETROS GENERALES<br>DEGISTRO PREV APLICAR SGTE REGISTRO O<br>SELECCIONE LA TABLA POR MODIFICAR<br>DI I Datos del(los) Notario(s)<br>DI I Datos del(los) Notario(s)<br>DI Continuacion)<br>DI. Datos del(los) Notario(s)<br>Continuacion)<br>DI. Datos del(los) Notario(s)<br>Continuacion)<br>DI. Datos del(los) Notario(s)<br>Continuacion)<br>DI. Datos del(los) Notario(s)<br>Continuacion)<br>DI. Datos del(los) Notario(s)<br>Continuacion)<br>DI. Datos del(los) Notario(s)<br>Continuacion)<br>DI. Datos del(los) Notario(s)<br>Continuacion)<br>DI. Datos del(los) Notario(s)<br>Continuacion)<br>DI. Datos del(los) Notario(s)<br>DI. Datos del(los) Notario(s)<br>DI. Datos del(los) | MANTENIMIENTO A TABLA     O REGISTRO PREV.     AP | S Y PARÁMETROS GENERAL | ES<br>RO <b>O</b>                                                                                                    |                                                                          | Inicio / | Mant. a parámetros | / Tabla |
|----------------------------------------------------------------------------------------------------|---------------------------------------------------|------------------------|----------------------------------------------------------------------------------------------------|--------------------------------------------------------------------------|----------|--------------------|---------|
| SCHEGISTRO PREV.       APLICAR       SCHE. REGISTRO ©       O VALIDAA FORMA         SELECCIONE LA TABLA POR MODIFICAR       Image: Continuacion (Continuacion)       Image: Continuacion (Continuacion)       Image: Continuacion (Continuacion)         112 Datos del(Ios) Notario(s)       Image: Continuacion (Continuacion)       Image: Continuacion (Continuacion)       Image: Continuacion (Continuacion)         12. InPortentiaje de retención de LisAR. (Sobre Honorarios)       391. Codigos de Entidades federativas       392. Contentas bancarias       Image: Contentacion (Contentacion)       Image: Contentacion (Contentacion)       Image: Contenacion (Contentacion)       Image: Contentacion)                                                                                                    | REGISTRO PREV. AP                                 | LICAR SGTE. REGISTR    | RO O                                                                                                    |                                                                          |          |                    |         |
| SELECCIONE LA TABLA POR MODIFICAR<br>Ol 1 Datos del(los) Notario(s)<br>Ol 2 Datos del(los) Notario(s) (continuacion)<br>U2. HPO UE CLENIE<br>03. Regimen de iva<br>30. Moneda<br>391 Codigos de Entidades federativas<br>392 Lodigos de Entidades federativas<br>42. Porcentaje de retencion de I.V.A. (Sobre Honorarios)<br>42. Porcentaje de retencion de I.V.A. (Sobre Honorarios)<br>62. Cuentas bancarias<br>89. Travectona de grabacion de archivos .txt                                                                                                    |                                                   |                        |                                                                                                    |                                                                          |          | VALIDAR FORM       | 1A      |
|                                                                                                    |                                                   |                        | SELECCIONE LA TABLA POR MO<br>DI L Datos delilos) Notanico)<br>(012 Datos delilos) Notanico)<br>(012 Datos delilos) Notanico)<br>(03 Regiment datos<br>(03 Regiment datos)<br>(03 Regiment datos)<br>(03 Regime | ontinuacion) rativas I.S.R. (Sobre Honorarios) I.V.A. (Sobre Honorarios) |          |                    |         |

14.- Presionar el botón de aplicar y salir

| Facturación electrónica par ×         PRINCIPAL         ×           Intersci/2009.160.52.253/protocolus/CFDIPRU/P7USUARAabZ.srf         × |                             |                        |                          | $\sim$                            |
|----------------------------------------------------------------------------------------------------|-----------------------------|------------------------|--------------------------|-----------------------------------|
|                                                                                                    |                             | [ R.F.C.: ]   [ EMPRES | A: RICARDO TORRES ALVARE | Z]   [ USUARIO: • SALIR           |
| MANTENIMIENTO A TABLAS Y PARÁMETROS GENERA     O REGISTRO PREV APLICAR SOTE REGIS                                                         | ALLES                       |                        |                          | tio / Marke a parámetros / Tablas |
|                                                                                                    | SELECCIONE LA TABLA POR MOE | DIFICAR .              |                          |                                   |
| 012 Datos del(los) Notario                                                                                                    | o(s) (continuacion)         | IR A>                  |                          |                                   |
| FUNCION COD                                                                                                    | DIGO DE NOTARIO CURP        | ADSCR                  | IPCION                   |                                   |
| RT                                                                                                    | TOAR470108HGTRLC07          | LEON                   |                          |                                   |
|                                                                                                    |                             |                        |                          |                                   |

15.- Ir al MENU PRINCIPAL

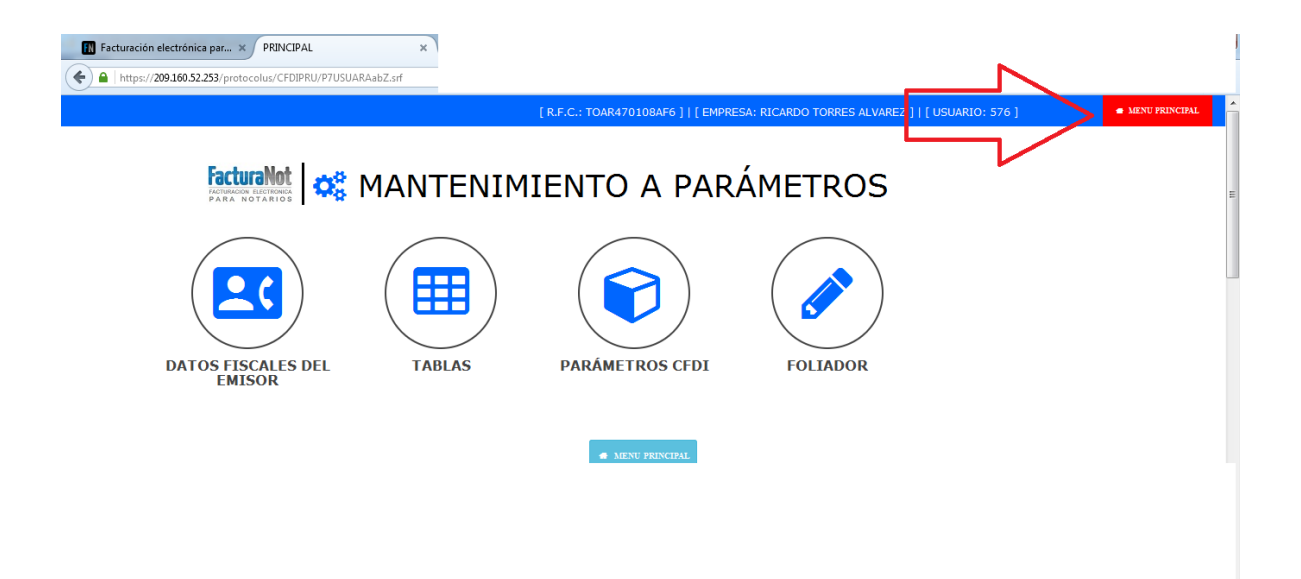

16.- Ingresar al icono de clientes, en donde daremos de alta un cliente genérico (APLICA PARA CFDI DE RETENCION ISR POR ENAJENACIÓN)

En código de cliente colocaremos XAXX010101

En características del rfc del cliente colocaremos RFC SIN HOMOCLAVE

En RFC colocaremos XAXX010101000

#### En CURP colocaremos XEXX010101HNEXXXA4

Los demás datos que marquen un asterisco en rojo colocaremos el domicilio de la notaria

#### 17.-Presionar APLICAR y SALIR

| 🔝 Facturación electrónica par 🗙                 | PRINCIPAL ×                 |                             |                         |                                                               |
|-------------------------------------------------|-----------------------------|-----------------------------|-------------------------|---------------------------------------------------------------|
| https://209.160.52.253/protocol                 | us/CFDIPRU/P7USUARAabZ.srf  |                             |                         |                                                               |
| ≡ FacturaNot                                    |                             | [                           | R.F.C.: TOAR470108AF6 ] | [ EMPRESA: RICARDO TC RRES ALVAREZ ]   [ USUARIO: 576 ] • SAL |
| MANTENIMIENTO AL ARCI                           | HIVO DE CLIENTES            |                             |                         | Inicio / Cliente                                              |
| C REGISTRO PREV. A                              | PLICAR SGTE. REGISTRO       | 0                           |                         | ● VALIDAR FORMA                                               |
| FUNCTÓN                                         |                             | TIRO                        | MONEDA                  | MÉTODO DE DACO DREDETERMINADO-                                |
| ALTA                                            | Q xaxx010101                | PERSONA FISICA              | PESOS MXN               | NO IDENTIFICADO                                               |
| CTA. BANCARIA DEL PAGO:                         | CONDICIONES                 | DIAS                        | 📄 ¿HABILITAR PORTAL E   | DE DESCARGA DE COMPROBANTES FISCALES PARA ESTE CLIENTE?       |
|                                                 |                             | DATOS DE FACTURA            | ACIÓN DEL CLIEI         | NTE                                                           |
| CARACTERÍSTICAS DEL R.F.C.<br>RFC SIN HOMOCLAVE | DEL CLIENTE:                | * NOMBRE:                   |                         | * R.F.C.:<br>XAXX010101000 C.U.R.P.:<br>XEXX010101HNEXXXA4    |
| REGIMEN I.V.A.:                                 | FECHA DE ALTA:              | FECHA DE BAJA:              | * CALLE:                | * No. EXT.: No. INT.:                                         |
| MANZANA:                                        | LOTE: ENTRE CALLES          | ;:                          | * COLONIA:              | MUNICIPIO / DELEGACIÓN:                                       |
| * CIUDAD:                                       | * C.P.:                     | ESTADO:<br>DISTRITO FEDERAL | * PAÍS:                 | TELÉFONO 1: TELÉFONO 2:                                       |
| TELÉFONO 3:                                     | FAX:                        | * EMAIL 1:                  |                         | EMAIL 2:                                                      |
| Nº DE CUENTA PREDIAL (EXCL                      | USIVO PARA RECIBOS DE ARREN | IDAMIENTO):                 |                         |                                                               |
|                                                 |                             |                             |                         |                                                               |

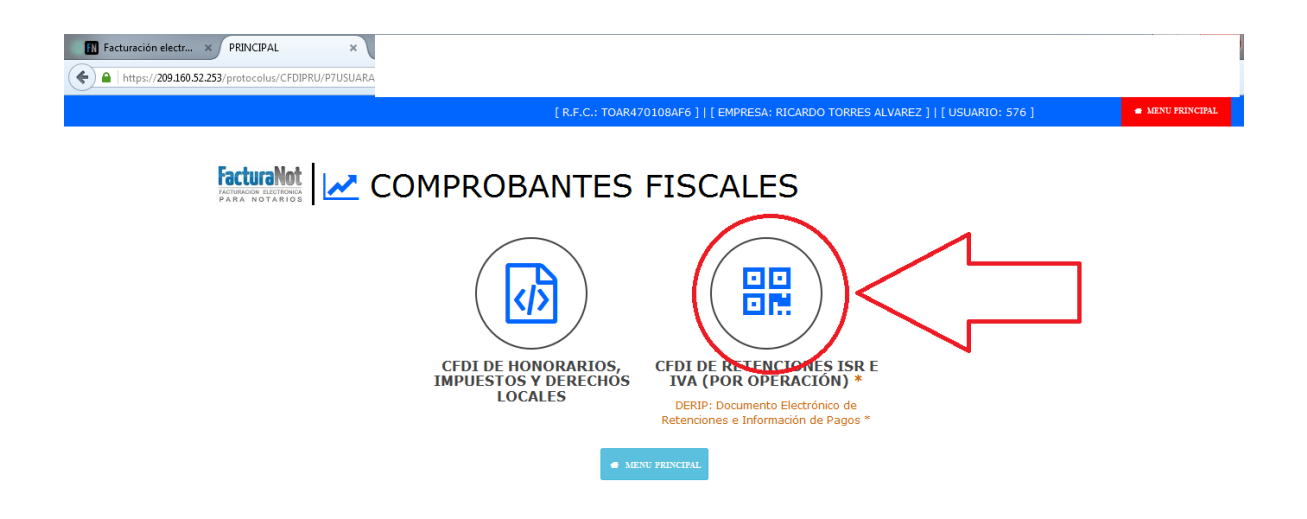

- 19.-En el sub-menú CFDI RETECIONES ISR E IVA POR OPERACIÓN
- 20.-En la pantalla que nos mostrará capturaremos los datos requeridos:
- Nº de escritura.
- Código del notario.
- Fecha de firma del instrumento.
- Cliente: Aquí colocaremos el genérico XAXX010101
- Operación, tipo de inmueble y monto de la contraprestación.
- 21.-Presionar el botón APLICAR

| acturaNot       |                                                                                               | [ R.F.C.: TOAR470108A                                      | F6 ]   [ EMPRESA: RICAR | OO TORRES ALVAREZ ]   [ | USUARIO: 576 ]           | 🗢 SA      |
|-----------------|-----------------------------------------------------------------------------------------------|------------------------------------------------------------|-------------------------|-------------------------|--------------------------|-----------|
| COMPLEMENTO NOT | ARIOS Y/O CFDI DE RETENCIONES                                                                 | -                                                          |                         | Inicio / Comproba       | antes fiscales / Cfdi de | retencior |
| ANT. CLIENTES   | APLICAR                                                                                       |                                                            |                         |                         | 🗢 VALIDAR F              | ORMA      |
|                 |                                                                                               |                                                            |                         |                         |                          |           |
|                 |                                                                                               |                                                            |                         |                         |                          |           |
|                 |                                                                                               |                                                            | CFDI RE                 | ENCIONES ISR E IVA      |                          |           |
|                 | * Nº DE ESCRITURA: * SI                                                                       | JFIJO: NOTARIO:                                            | * F. DE FIRMA DE E      | SCRITURA:               |                          |           |
|                 |                                                                                               |                                                            | * TIDO INMUERI E-       |                         |                          |           |
|                 | Q xaxx010101                                                                                  | RASLATIVAS DE DOMINIO                                      | TERRENO                 | •                       |                          |           |
|                 | VAL                                                                                           | DRES DE LA OPERACIÓI                                       | N                       |                         |                          |           |
|                 |                                                                                               |                                                            |                         | OPERACIÓN               |                          |           |
|                 |                                                                                               |                                                            | TERRENO:                | 40,000.00               |                          |           |
|                 |                                                                                               |                                                            | CONSTRUCCIÓN:           | 160,000.00              |                          |           |
|                 |                                                                                               |                                                            | * TOTAL:                | 200,000.00              |                          |           |
|                 |                                                                                               |                                                            |                         |                         |                          |           |
|                 | * EL CAMPO 'SUFIJO' SE UTILIZA EN LOS CASOS D<br>LLEVA VALOR '0'. EL RANGO DE VALORES PERMITI | E MÚLTIPLES INMUEBLES EN EL MISMO<br>IDOS ES DE '0' A '9'. | NÚMERO DE INSTRUME      | ITO. POR DEFECTO        |                          |           |
|                 | * CAMPOS OBLIGATORIOS                                                                         |                                                            |                         |                         |                          |           |

22.-El sistema nos direccionará a la captura de Compradores en donde nos aparecerán los datos del genérico.

23.-Presionar APLICAR y SALIR.

NOTA: Dejar los datos del cliente genérico solo aplica en caso de que vayamos a emitir únicamente CFDI'S al vendedor es decir de RETENCION DE ISR

| A https://209.160.52.2                                                       | 53/protocolus/CFDIPRU/P7U                                                                                                    | WARAabZ.srf                                                                                                    |                                                       |                                                                                                    |                                                                                  |                                                                                                    |
|------------------------------------------------------------------------------|----------------------------------------------------------------------------------------------------|----------------------------------------------------------------------------------------------------|-------------------------------------------------------|----------------------------------------------------------------------------------------------------|----------------------------------------------------------------------------------|----------------------------------------------------------------------------------------------------|
| FacturaNot                                                                   |                                                                                                    |                                                                                                    | ſ                                                     | R.F.C.: TOAR470108AF6 ]   [ EMPRESA: RICARI                                                                                                    | DO TOF RES ALVAREZ 11                                                            | I USUARIO: 576                                                                                                    |
| ADQUIRIENTE(S                                                                | )                                                                                                    |                                                                                                    |                                                       |                                                                                                    |                                                                                  | nicio / Adquiriente(s                                                                                                |
| PAGINA PREV.                                                                 | APLICAR                                                                                                    | AGINA SGTE. O                                                                                                    |                                                       |                                                                                                    |                                                                                  | VALIDAR FORMA                                                                                                    |
|                                                                              |                                                                                                    |                                                                                                    |                                                       |                                                                                                    |                                                                                  |                                                                                                    |
| ORES ENCONTRADO                                                              | 5!                                                                                                    | 7                                                                                                    |                                                       |                                                                                                    |                                                                                  |                                                                                                    |
| i altas se requiere el                                                       | NOMBRE, RFC y %                                                                                                    |                                                                                                    |                                                       |                                                                                                    |                                                                                  |                                                                                                    |
|                                                                              |                                                                                                    |                                                                                                    |                                                       |                                                                                                    |                                                                                  |                                                                                                    |
| COOLONIE I A TUNN                                                            |                                                                                                    |                                                                                                    | (O) O ELIMINAR (RA1A) LIN E                           |                                                                                                    |                                                                                  |                                                                                                    |
| LECCIONE LA FUNC                                                             | CION DESEADA PARA CRE                                                                                                    | AR (ALTA), MODIFICAR (CAMBI                                                                                                |                                                       | EGISTRO.                                                                                                    |                                                                                  |                                                                                                    |
| ELECCIONE LA FUNC<br>ELECCIONE EL TIPO,<br>ESPLIEGAN BLOQUE                  | CION DESEADA PARA CRE<br>, PERSONA FÍSICA O PER<br>S DE 6 ADQUIRIENTES PO                                                              | AR (ALTA), MODIFICAR (CAMBI<br>SONA MORAL Y CAPTURE NOM<br>)R PÁGINA. UTILICE LOS BOTC                                     | IBRE O RAZÓN SOCIAL, APE<br>DNES "PAG. PREVIA" Y "PAG | LEGISTRO.<br>LLIDOS, RFC Y CURP <mark>EN MAYÚSCULAS SIN GU</mark><br>. SIGUIENTE" PARA VISUALIZAR O CREAR REG                                                   | IONES Y SIN ESPACIOS.<br>ISTROS ADICIONALES.                                     |                                                                                                    |
| ELECCIONE LA FUNC<br>ELECCIONE EL TIPO<br>ESPLIEGAN BLOQUE                   | CION DESEADA PARA CRE<br>, PERSONA FÍSICA O PER<br>S DE 6 ADQUIRIENTES PO                                                              | AR (ALTA), MODIFICAR (CAMBI<br>SONA MORAL Y CAPTURE NOM<br>DR PÁGINA. UTILICE LOS BOTC                                     | IBRE O RAZÓN SOCIAL, APE<br>DNES "PAG. PREVIA" Y "PAG | LEGISTRO.<br>LLIDOS, RFC Y CURP <mark>EN MAYÚSCULAS SIN GU</mark><br>. SIGUIENTE" PARA VISUALIZAR O CREAR REG                                                   | IONES Y SIN ESPACIOS.<br>ISTROS ADICIONALES.                                     |                                                                                                    |
| ELECCIONE LA FUNC<br>ELECCIONE EL TIPO<br>ESPLIEGAN BLOQUE                   | ION DESEADA PARA CRE<br>, PERSONA FÍSICA O PER<br>S DE 6 ADQUIRIENTES PO                                                               | AR (ALTA), MODIFICAR (CAMBI<br>SONA MORAL Y CAPTURE NOM<br>)R PÁGINA. UTILICE LOS BOTC                                     | IBRE O RAZÓN SOCIAL, APE<br>ONES "PAG. PREVIA" Y "PAG | LEGISTRO.<br>LLIDOS, RFC Y CURP <mark>EN MAYÚSCULAS SIN GU</mark><br>. SIGUIENTE" PARA VISUALIZAR O CREAR REG<br>PORCEN <sup>.</sup>                            | IONES Y SIN ESPACIOS.<br>ISTROS ADICIONALES.<br>TAJE TOTAL (NO POI               | DRÁ EXCEDER EL 100%): .0                                                                                             |
| LECCIONE LA FUNC<br>LECCIONE EL TIPO<br>SPLIEGAN BLOQUE                      | ION DESEADA PARA CRE<br>PERSONA FÍSICA O PER<br>S DE 6 ADQUIRIENTES PO<br>TIPO •                                                       | AR (ALTA), MODIFICAR (CAMBI<br>SONA MORAL Y CAPTURE NOM<br>IR PÁGINA. UTILICE LOS BOTC                                     | R.F.C.*                                               | LEISTIKO.<br>LLIDOS, RFC Y CURP EN MAYÚSCULAS SIN GU<br>. SIGUIENTE" PARA VISUALIZAR O CREAR REG<br>PORCEN<br>RAZÓN SOCIAL / APELLIDOS *                        | IONES Y SIN ESPACIOS.<br>ISTROS ADICIONALES.<br>TAJE TOTAL (NO POE<br>NOMBRE(S)  | SRÁ EXCEDER EL 100%): .00                                                                                            |
| LECCIONE LA FUNK<br>LECCIONE EL TIPO<br>SPLIEGAN BLOQUE<br>NCIÓN *           | ION DESEADA PARA CRE<br>, PERSONA FÍSICA O PER<br>S DE 6 ADQUIRIENTES PO<br>IPPO *                                                     | AR (ALTA), MODIFICAR (CAMBI<br>SONA MORAL Y CAPTURE NOM<br>R PÁGINA. UTILICE LOS BOTC<br>C.U.R.P. *<br>XEXX010101HNEXXX44  | RFC.*                                                 | LELISIKO.<br>LLIDOS, RFC Y CURP EN MAYÚSCULAS SIN GUI<br>. SIGUIENTE" PARA VISUALIZAR O CREAR REG<br>PORCEN<br>RAZÓN SOCIAL / APELLIDOS *<br>FLORES NAVA        | INTERS ADICIONALES.                                                              | 0RÁ EXCEDER EL 100%): .00<br>% ADQUIRIDO *<br>100.00                                                                 |
| LECCIONE LA FUNC<br>LECCIONE EL TIPO<br>SPLIEGAN BLOQUE                      | ION DESEADA PARA CRE<br>, PERSONA FÍSICA O PER<br>S DE 6 ADQUIRIENTES PO<br>TIPO *<br>PERS FISICA                                      | AR (AITA), MODIFICAR (CAMBI<br>SONA MORAL Y CAPTURE NOM<br>R PÁGINA. UTILICE LOS BOTC<br>CURP.*<br>XEXX010101HNEXXXA4      | RFC.*                                                 | LEGISIKO.<br>LLIDOS, RFCY Y CURP EN MAYÚSCULAS SIN GUI.<br>SIGUIENTE" PARA VISUALIZAR O CREAR REG<br>PORCEN<br>RAZÓN SOCIAL (APELLIDOS *<br>FLORES NAVA         | INNES Y SIN ESPACIOS<br>ISTROS ADICIONALES.<br>TAJE TOTAL (NO POI<br>NOMBRE(5)*  | DRÁ EXCEDER EL 100%): .0<br>% ADQUIRIDO *<br>100.00                                                                  |
| LECCIONE LA FUNC<br>LECCIONE EL TIPO<br>SPLIEGAN BLOQUE                      | ION DESEADA PARA CRE<br>, PERSONA FÍSICA O PER<br>S DE 6 ADQUIRIENTES PO<br>IPO *<br>PERS FISICA •                                     | AR (ALTA), MODIFICAR (CAMBI<br>SONA MORAL Y CAPTURE NOM<br>R PÁGINA. UTILICE LOS BOTC<br>C.U.R.P. *<br>XEXX010101HINEXXX44 | REC.*                                                 | LEGISIKO.<br>LLIDOS, REYCY CURP EN MAYÚSCULAS SIN GUE<br>SIGUIENTE" PARA VISUALIZAR O CREAR REG<br>PORCEN<br>RAZÓN SOCIAL / APELLIDOS*<br>FLORES NAVA           | INDES Y SIN ESPACIOS.<br>ISTROS ADICIONALES.<br>TAJE TOTAL (NO POL<br>NOMBRE(S)* | DRÁ EXCEDER EL 100%): .0<br>% ADQUIRIDO *<br>100.00                                                                  |
| LECCIONE LA FUNC<br>LECCIONE EL TIPO<br>SPLIEGAN BLOQUE<br>NCIÓN *<br>ALTA • | ION DESEADA PARA CRE<br>PERSONA FÍSICA O PER<br>S DE 6 ADQUIRIENTES PO<br>PERS FISICA •                                                | AR (AITA), MODIFICAR (CAMBI<br>SONA MORAL Y CAPTURE NOM<br>R PÁGINA. UTILICE LOS BOTC<br>CURP *<br>XEXX010101HNEXXX4       | REC.*                                                 | LEGISIKO.<br>LLIDOS, REY CY CURP EN MAYÚSCULAS SIN GU<br>SIGUIENTE" PARA VISUALIZAR O CREAR REG<br>PORCEN<br>RAZÓN SOCIAL / APELLIDOS *<br>FLORES NAVA          | INDES Y SIN ESPACIOS.<br>ISTROS ADICIONALES.<br>TAJE TOTAL (NO POL<br>NOMBRE(S)* | CRÁ EXCEDER EL 100%): .00                                                                                            |
| ALTA                                                                         | ION DESEADA PARA CRE<br>, PERSONA FÍSICA O PER<br>S DE 6 ADQUIRIENTES PO<br>INPO *<br>PERS FISICA •<br>•                               | AR (AITA), MODIFICAR (CAMBI<br>SONA MORAL Y CAPTURE NOM<br>R PÁGINA. UTILICE LOS BOTC<br>C.U.R.P. *<br>XEXX010101HNEXXX44  | REC.*                                                 | LEISINO.<br>LLIDOS, REC Y CURP EN MAYÚSCULAS SIN GU<br>SIGUIENTE" PARA VISUALIZAR O CREAR REG<br>PORCEN<br>RAZÓN SOCIAL / APELLIDOS *<br>FLORES NAVA            | INNES Y SIN ESPACIOS.<br>ISTROS ADICIONALES.<br>TAJE TOTAL (NO POL<br>NOMBRE(S)* | CRÁ EXCEDER EL 100%): .00                                                                                            |
| ALTA P                                                                       | ION DESEADA PARA CRE<br>, PERSONA FÍSICA O PER<br>S DE 6 ADQUIRIENTES PO<br>IPPO *<br>PERS FISICA •<br>•<br>•<br>•<br>•<br>•<br>•<br>• | AR (AITA), MODIFICAR (CAMBI<br>SONA MORAL Y CAPTURE NOM<br>R PÁGINA. UTILICE LOS BOTC<br>C.U.R.P.*<br>XEXX010101HNEXXX44   | REC.*                                                 | LELISINO. LLIDOS, REFCY CURP EN MAYÚSCULAS SIN GUI; SIGUIENTE" PARA VISUALIZAR O CREAR REG PORCEN RAZÓN SOCIAL / APELLIDOS* FLORES NAIA FLORES NAIA FLORES NAIA | INDES Y SIN ESPACIOS.<br>ISTROS ADICIONALES.<br>TAJE TOTAL (NO POL<br>NOMBRE(S)* | SRÁ EXCEDER EL 100%): .00           % ADQUIRIDO*           100.00           100.00           100.00           100.00 |

24.-El sistema nos direccionará a la pantalla de vendedores en donde capturaremos los datos solicitados recordando que en la sección de función debe de estar en la opción alta

25.- Presionar el botón APLICAR y SALIR

|                       | PRINCIPAL                   | × /                                |                                                                                        |                                                                                       |                                                              |                                |
|-----------------------|-----------------------------|------------------------------------|----------------------------------------------------------------------------------------|---------------------------------------------------------------------------------------|--------------------------------------------------------------|--------------------------------|
| https://209.160.52.25 | 53/protocolus/CFDIPRU/P7USI | JARAabZ.srf                        |                                                                                        |                                                                                       |                                                              |                                |
| FacturaNot            |                             | 1                                  | [                                                                                      | R.F.C.: TOAR470108AF6 ]   [ EMPRESA: F                                                | RICARD( TORRES ALVAREZ ]                                     | [ USUARIO: 576 ] • SA          |
| ENAJENANTE(S)         |                             |                                    | _                                                                                      |                                                                                       |                                                              | ficio / Enajenantes            |
| PAGINA PREV.          | APLICAR                     | PAGINA SGTE. O                     |                                                                                        |                                                                                       |                                                              | ♥ VALIDAR FORMA                |
|                       |                             |                                    |                                                                                        |                                                                                       |                                                              |                                |
|                       |                             | <b>N</b>                           |                                                                                        |                                                                                       |                                                              |                                |
| ECCIONE LA FUNC       | IÓN DESEADA PARA CREA       | R (ALTA), MODIFICAR (CAMB          | IO) O ELIMINAR (BAJA) UN                                                               | REGISTRO.                                                                             |                                                              |                                |
| ECCIONE EL TIPO,      | PERSONA FISICA O PERS       | ONA MORAL Y CAPTURE NOM            | IBRE O RAZON SOCIAL, API                                                               | ELLIDOS, RFC Y CURP EN MAYUSCULAS S                                                   | IN GUIONES Y SIN ESPACIOS.                                   |                                |
| PLIEGAN BLOQUES       | 5 DE 3 ENAJENANTES POR      | PAGINA. UTILICE LOS BOTO           | NES "PAG. PREVIA" Y "PAG                                                               | SIGUIENTE" PARA VISUALIZAR O CREAF                                                    | REGISTROS ADICIONALES.                                       |                                |
|                       |                             |                                    |                                                                                        |                                                                                       |                                                              |                                |
|                       |                             |                                    |                                                                                        | POI                                                                                   | RCENTAJE TOTAL (NO POE                                       | DRÁ EXCEDER EL 100%): .        |
|                       |                             |                                    |                                                                                        |                                                                                       |                                                              |                                |
|                       |                             |                                    |                                                                                        |                                                                                       |                                                              |                                |
| NCION *               | IIPO ·                      | C.U.R.P.*                          | R.F.G.                                                                                 | RAZON SOCIAL / APELLIDOS *                                                            | NOMBRE(S)*                                                   | % ENAJENADO *                  |
|                       |                             |                                    | XAXX010101000                                                                          | NAVA RICO                                                                             | JULIETA                                                      | 400.00                         |
| ALTA                  | PERS FISICA                 | XEXX010101HNEXXXA4                 |                                                                                        |                                                                                       |                                                              | 100.00                         |
| ALTA 💌                | PERS FISICA                 | XEXX010101HNEXXXA4                 |                                                                                        |                                                                                       |                                                              | 100.00                         |
| ALTA                  | PERS FISICA                 | XEXX010101HNEXXXA4                 |                                                                                        |                                                                                       |                                                              |                                |
| ALTA                  | PERS FISICA                 | XEXX010101HNEXXXA4                 |                                                                                        |                                                                                       |                                                              |                                |
| ALTA                  | PERS FISICA                 |                                    |                                                                                        |                                                                                       |                                                              |                                |
| ALTA                  | PERS FISICA                 | XEXX010101HNEXXXA4                 | bb mx/CurpSP PARA VALIDARLA Y                                                          | EVITAR PROBLEMAS AL MOMENTO DE GENERAR                                                | SU COMPROBAILTE FISCAL. CUANDO                               | NO SE CUENTE CON LA CURP EN EL |
| ALTA                  | PERS FISICA                 | XEXX010101HINEXXXX4                | b mx/Curp SP PARA VALIDARLA Y                                                          | EVITAR PROBLEMAS AL MOMENTO DE GENERAR<br>IN SEA EL CASO: XEXX010131HIEDOCI44 (Hombre | SU COMPROBANTE FISCAL CUANDO<br>XEXX010101MINEXXXA8 (Mujor). | NO SE CUENTE CON LA CURP EN EL |
| ALTA                  | PERS FISICA                 | KEXX0101010HINEXXXX4               | sb myCurp SP PARA VALIDARLA Y<br>R LAS SIGUIENTES CLAVES SEGI<br>E LA QUÍA RÁPIDA ~ 20 | EVITAR PROBLEMAS AL MOMENTO DE GENERAR<br>IN SEA EL CASO: XEXX810931HIEDOGAA (Mombre  | SU COMPROBANTE FISCAL, CUANDO<br>XEXX010101MIEXXXA8 (Mujer). | NO SE CUENTE CON LA CURP EN EL |
| ALTA                  | PERS FISICA                 | XEXX010101HNEXXX4                  | DE DINCGUIPSP PARA VALIDARIA Y<br>RI LAS SIGUIENTES CLAVES SEGI                        | EVITAR PROBLEMAS AL MOMENTO DE GENERAR<br>IN SEA EL CASO: XEXX01011111EXXXXA4 (Hombre | SU COMPROBANTE FISCAL CUANDO                                 | NO SE CUENTE CON LA CURP EN EL |
| ALTA                  | PERS FISICA                 | XEXX010101HNEXXX4                  | Dob.mc/Curp SP PARA VALIDARLA Y<br>R LAS SIGUIENTES CLAVES SEG                         | EVITAR PROBLEMAS AL MOMENTO DE GENERAR<br>IN SEA EL CASO: XEXX819191HNEDOG44 (Hombre  | SU COMPROBAITE FISCAL CUAIDO                                 | NO SE CUENTE CON LA CURP EN EL |
| ALTA                  | PERS FISICA                 | XEXX010101HNEXXX4                  | Accord to to to to to to to to to to to to to                                          | EVITAR PROBLEMAS AL MOMENTO DE GENERAR<br>IN SEA EL CASO: XEXX0101911HIEXXXA4 (Hombre | SU COMPROBAITE FISCAL CUANDO                                 | NO SE CUENTE CON LA CURP EN EL |
| ALTA                  | PERS FISICA                 | XEXX010101HNEXXX4                  | Dob.mcCurpSP PARA VALIDARLA Y<br>R LAS SIGUEITES CLAVES SEG<br>E LA QUÍA RÁPIDA ~      | EVTRR PROBLEMAS AL MOMENTO DE GENERAR                                                 | SU COMPROBAITE FISCAL CUAIDO                                 | NO SE CUENTE CON LA CURP EN EL |
| ALTA                  | PERS FISICA                 | XEXX010101HNEXXX4                  | LA SUGUENTES CLAVES SEC                                                                | EVITAR PROBLEMAS AL MOMENTO DE GENERAR<br>IN SEA EL CABO: XEXX010191HINEXXX64 (Hombre | SU COMPROBAITE FISCAL CUAIDO<br>XEDX010101MIEXXXAE (Mujer)   | NO SE CUENTE CON LA CURP EN EL |
| ALTA                  | PERS FISICA                 | I EL PORTAL NBp//consultas.curp.gc | ACCO TO TO TOUD                                                                        | EVITAR PROFILEMAS AL MOMENTO DE GENERAR<br>IN SEA EL CASO: XEXX010101HIEXXXA4 (Hombre | SU COMPROBAITE FISCAL CUAIDO                                 | NO SE CUENTE CON LA CURP EN EL |

26.- El sistema nos direccionara a la pantalla de la generación de del CFD en donde colocaremos los datos de

MONTO DE OPERACIÓN

MONTO EXENTO BASE RETENCION

## MONTO RETENIDO

27.-Al terminar de capturar los datos solicitados se habilitará el botón de GENERA CFDI al presionarlo generaremos nuestro CFDI

| R Facturación electrónica par × PF    | RINCIPAL ×                          |                       |                                 |                     |                             |
|---------------------------------------|-------------------------------------|-----------------------|---------------------------------|---------------------|-----------------------------|
| ♦ ▲ https://209.160.52.253/protocolus | ;/CFDIPRU/P7USUARAabZ.srf           |                       |                                 |                     |                             |
| ≡ FacturaNot                          |                                     | [ R.F.C.: TOAR470     | 108AF6 ]   [ EMPRESA: RICARDO T | ORRES ALVAREZ ]   [ | USUARIO: 576 ] • SALIR      |
| Q GENERACION DE CFDI D                | RETENCIONES                         |                       |                                 |                     | Inicio / Generación de cfdi |
| SALIR Y CONTINUAR                     |                                     |                       |                                 |                     | VALIDAR FORMA               |
|                                       | ENAJEN                              | ANTE O ADQUIREN       | ITE                             |                     |                             |
|                                       | <u>ENAJENANTE(S) - ISR POR ENAJ</u> | ENACIÓN DE INN<br>08) | IUEBLES (CLAVE RET              | <u>TENCIÓN</u>      |                             |
|                                       | NOMBRE                              | RFC                   | CURP                            | PROPORCIÓN          |                             |
|                                       |                                     | ENAJENANTE N°: 001    |                                 |                     |                             |
|                                       | NAVA RICO JULIETA                   | XAXX010101000         | XAXX010101HNEXXXA4              | 100.0000 %          |                             |
|                                       |                                     |                       | MONTO OPERACIÓN:                | 5,000,000.00        |                             |
|                                       |                                     |                       | MONTO EXENTO:                   | 1,562.00            |                             |
|                                       |                                     |                       | BASE RETENCIÓN:                 | 14,524.00           |                             |
|                                       |                                     |                       | I ONTO RETENIDO:                | 4,521.00            |                             |
|                                       |                                     |                       | $\square$                       | GENERA CFDI         |                             |
|                                       | •                                   |                       | $\sim$                          | •                   |                             |
|                                       | AI                                  | DOUIRENTE(S)          | -                               |                     |                             |
|                                       | NOMBRE                              | RFC                   | CURP                            | PROPORCIÓN          |                             |
|                                       |                                     | ADQUIRENTE Nº: 001    |                                 |                     |                             |
|                                       | FLORES NAVA JUAN                    | XAXX010101000         | XAXX010101HNEXXXA4              | 100.0000 %          |                             |
| '<br>                                 |                                     |                       |                                 |                     |                             |
|                                       |                                     |                       |                                 |                     |                             |

NOTA: Los CFDIs se enviarán al correo del emisor.